## **Codey Rocky Simulator**

(C) Irai, september 2018 – r2

1- Compatibility

Windows 7, Windows 8, Windows 10, 64 bits.

2-Installation

Download www.irai.com/crs/setup.exe and launch installation.

Installing on a network (on a file server) is possible. For deploying on several PCs, simply duplicate the installation directory.

3- Launching

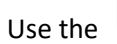

desktop shortcut launch the "crsim.exe" file from the installation directory.

A dialog box lets you choose the display quality. Use it to select the best quality according to your PC performances.

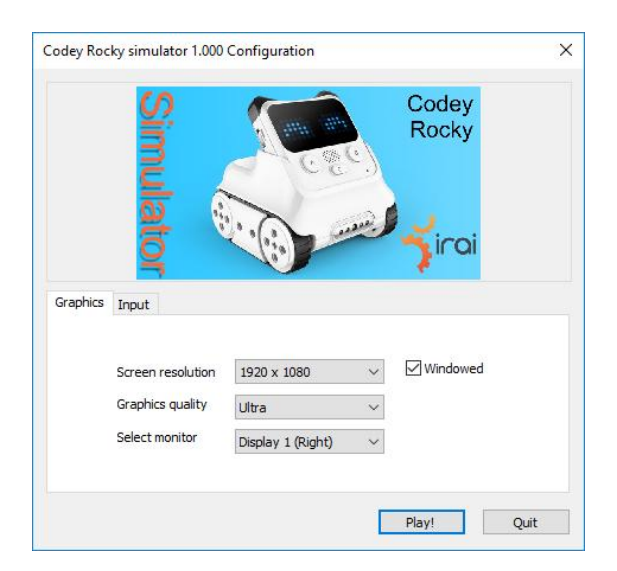

Let the "Windowed" checkbox checked, then click on "Play".

## 4- Usage

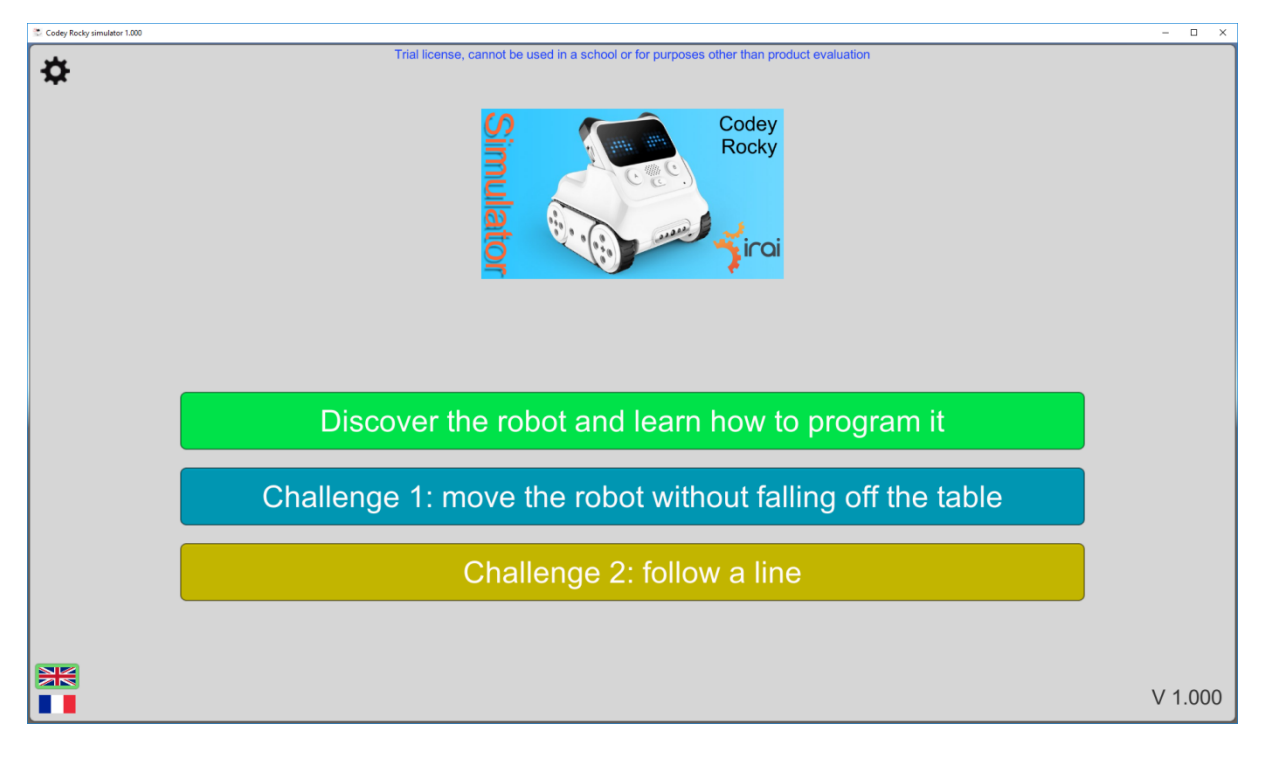

To change the display language, click on one of the bottom left buttons.

If you have a license code, click on the 🍄 icon (top left) and enter it:

| Todey Rocky simulator 1.000                                                          |  |
|--------------------------------------------------------------------------------------|--|
| cense code                                                                           |  |
|                                                                                      |  |
| cense stat                                                                           |  |
| al license, cannot be used in a school or for purposes other than product evaluation |  |
| Churt -                                                                              |  |
|                                                                                      |  |
|                                                                                      |  |
|                                                                                      |  |
|                                                                                      |  |
|                                                                                      |  |
|                                                                                      |  |
|                                                                                      |  |
|                                                                                      |  |
|                                                                                      |  |
|                                                                                      |  |

You can paste a code by using the CTRL + V keyboard shortcut.

You may have to launch the Codey Rocky simulator in administrator mode to be able to validate the license. To do so, ricght click on the Codey Rocky simulator desktop shortcut and select "Run as administrator" in the menu.

Choose one of the modes for discovering the robot, learn how to program it or make a challenge.

If you choose the « Discover the robot » mode, an « Help me! » button (top right) will show you a tutorial. It's a good place for starting.

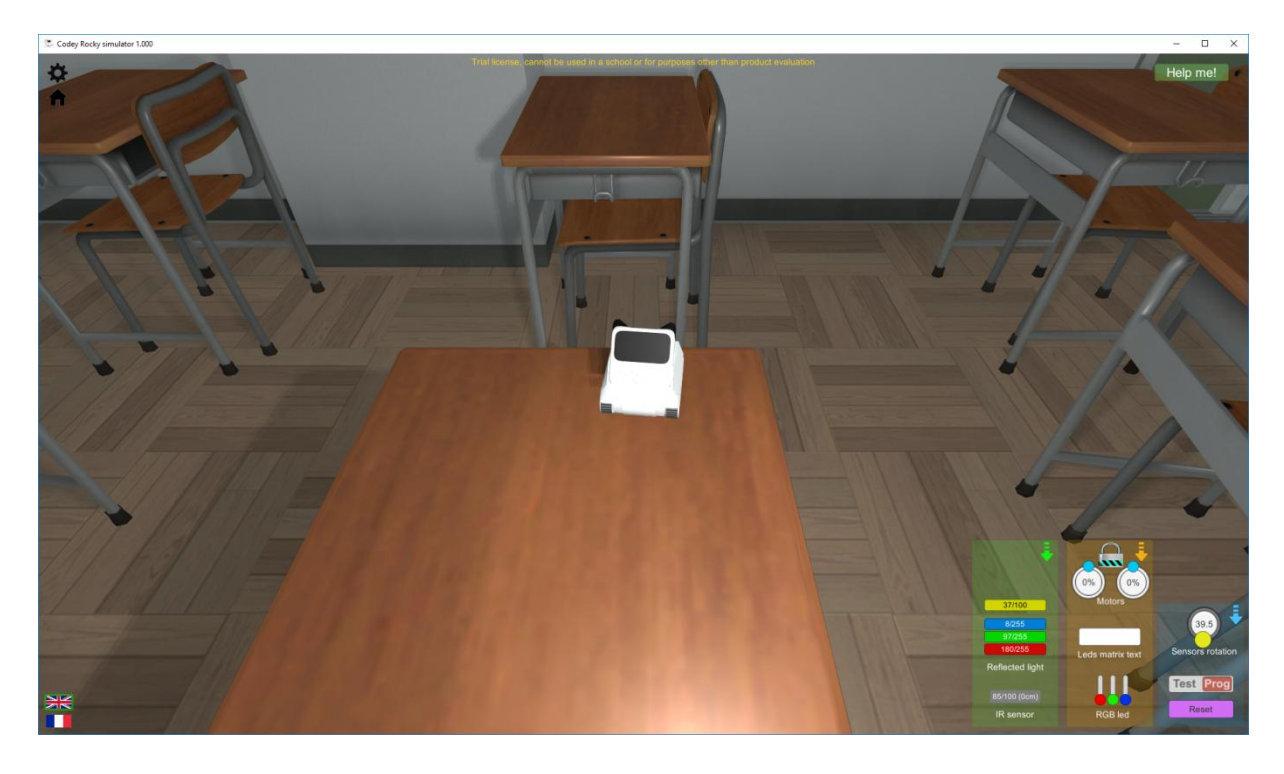